Google Alerts

Google Alerts is a powerful tool allowing users to receive alerts for a topic sent to their email box on a preset schedule determined by the user. Below are the instructions from Google on how to use Alerts.

Enjoy Joe

## Create an alert

- 1. Go to Google Alerts.
- 2. In the box at the top, enter a topic you want to follow.
- 3. To change your settings, click Show options. You can change:
  - How often you get notifications
  - The types of sites you'll see
  - Your language
  - The part of the world you want info from
  - How many results you want to see
  - What accounts get the alert
- 4. Click Create Alert. You'll get emails whenever we find matching search results.

## Edit an alert

- 1. Go to Google Alerts.
- 2. Next to an alert, click Edit 🖍.
- 3. If you don't see any options, click Show options.
- 4. Make your changes.
- 5. Click Update Alert.
- To change how you get alerts, click Settings 
  check the options you want and click Save.

## Delete an alert

- 1. Go to Google Alerts.
- 2. Next to the alert you want to remove, click Delete